qwertyuiopasdfghjklzxcvbnmqwerty uiopasdfghiklzworbnowortwojopasd fghjklz cvbnm wertyu opasdf

hjklzxcvbnmqwertyu10pasdfghjklzxc

# SOMMAIRE

| 1. | L   | BUREAU                               | 3 |
|----|-----|--------------------------------------|---|
|    | 1.1 | WINDOWS VISTA                        | 3 |
| 2. | L   | ACCUEIL WINDOWS                      | 5 |
|    | 2.1 | COULEURS ET TRANSPARENCE             | 6 |
|    | 2.2 | Arriere plan du Bureau               | 6 |
|    | 2.3 | Ecran de Veille <sup>*</sup>         | 6 |
|    | 2.4 | Тнеме                                | 5 |
| 3. | L   | PANNEAU DE CONFIGURATION             | 7 |
| 4. | L   | XPLORATEUR WINDOWS                   | 8 |
| 5. | L   | MENU DEMARRER1                       | 0 |
| 6. | L   | BARRE DES TACHES1                    | 1 |
| 7. | L   | MOTEUR DE RECHERCHE                  | 3 |
| 8. | L   | DUTIL CAPTURE1                       | 3 |
| 9. | L   | RECONNAISSANCE VOCALE                | 4 |
| 10 | . L | LECTEUR WINDOWS MEDIA 111            | 5 |
| 11 | . L | GALERIE DE PHOTO WINDOWS1            | 6 |
| 12 | . c | EEZ ET GRAVEZ DES DVD PERSONNALISES1 | 7 |
| 13 | . L | S SAUVEGARDES1                       | 7 |

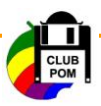

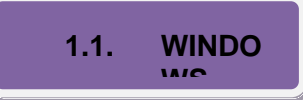

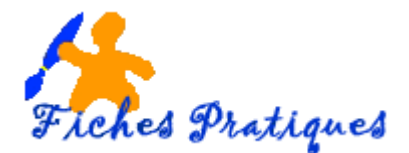

# GUIDE PRATIQUE – WINDOWS VISTA

## Tour d'horizon des nouveautés

#### 1. Le Bureau

#### 1.1.

Dès le démarrage de Windows, les changements sautent aux yeux. Les couleurs sont plus fournies, des effets de transparence font leurs apparitions et le look général est plus travaillé que celui de Windows XP. Tout a été repensé pour améliorer et faciliter l'utilisation de l'interface.

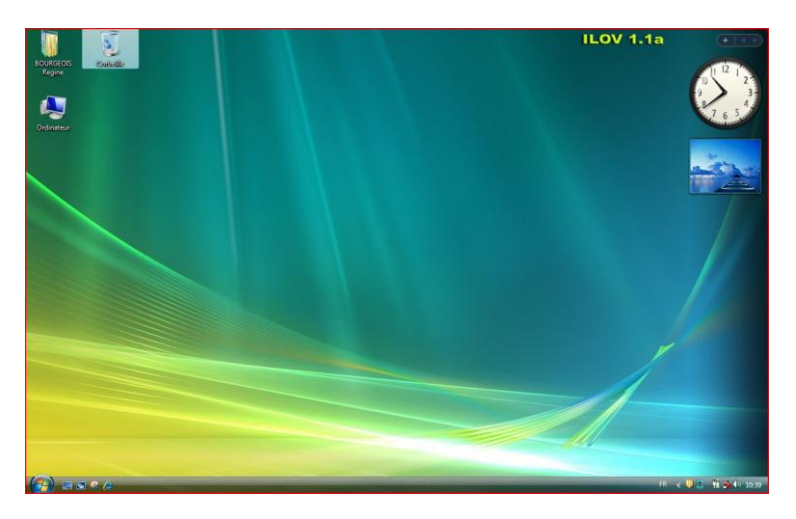

Le nouvel environnement appelée Ærø utilise la transparence et une qualité graphique optimisée : si vous disposez du matériel adéquat au niveau de la carte graphique, "cela en jette". Les fenêtres s'agrandissent et se réduisent avec des effets visuels étonnants.

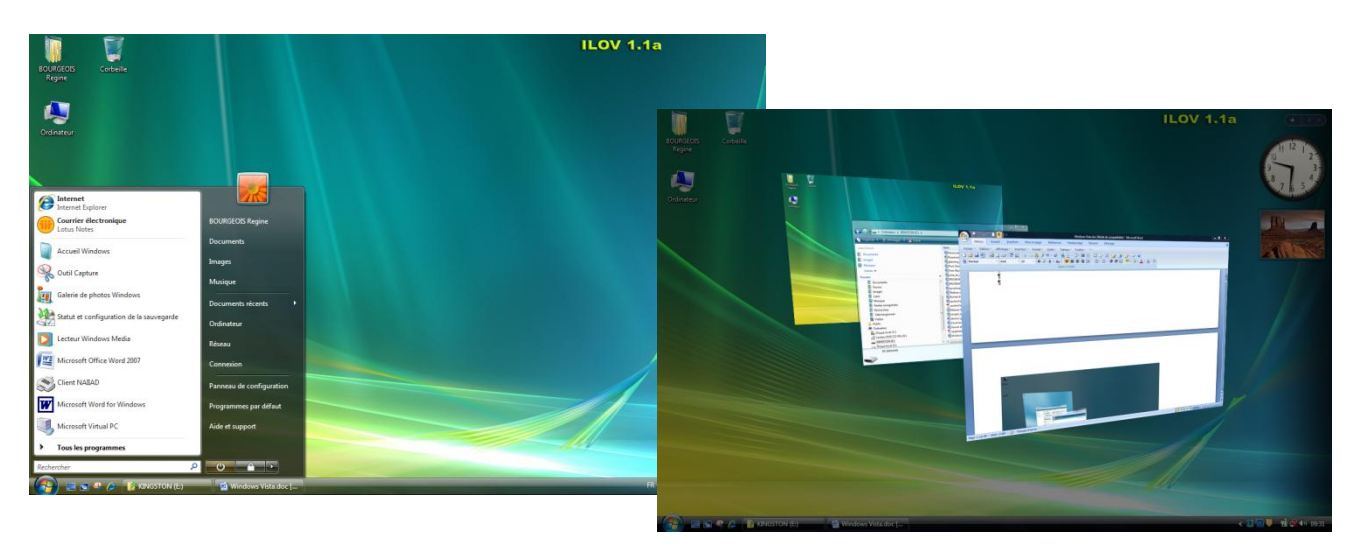

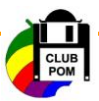

Vous pouvez l'organiser à votre guise, en fonction de vos habitudes, en y plaçant des dossiers :

- Faites un clic droit sur le bureau,
- choisissez Nouveau puis dossier

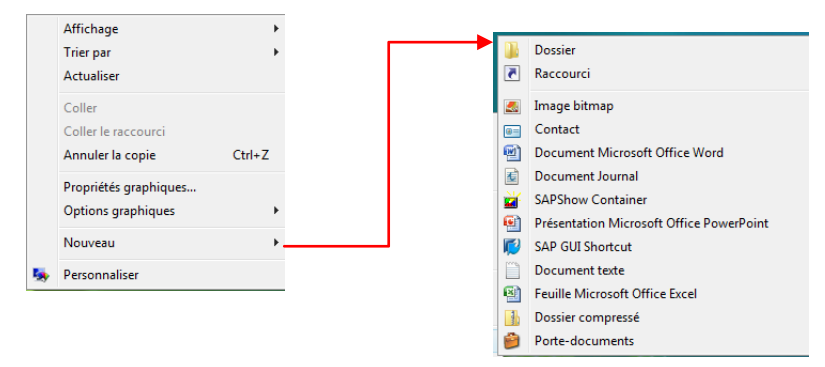

Vous pouvez également rajouter des petits programmes appelées « gadgets ». Ceux-ci apparaissent à droite de l'écran, dans un volet appelé « Volet Windows ».

Le volet Windows est une barre d'outils placée sur le Bureau et qui vous donne accès à une multitude de petits modules variés et personnalisables : une horloge, les prévisions météo, un calendrier, un suivi des ressources systèmes utilisées, un lecteur de flux RS, .... Une douzaine de gadgets sont intégrés à Windows Vista et vous pouvez en ajouter d'autres à partir d'Internet (plus d'une centaine sont déjà disponibles). Cliquez sur le bouton + pour faire apparaître la fenêtre ci-dessous : Page1 sur 1 🕟 Rechercher tous les gadgets 🛛 🔎 👻 Diaporar Notes Mété Titres des flu uzzle graphiqu Afficher les détails Le bouton situé complètement à droite de l'horloge permet d'ouvrir la fenêtre de configuration de l'horloge. Pour fermer le volet Windows faites un clic droit sur celui-ci. 💿 👔 🛃 🌗 16:16

Remarque : Côté consommation de mémoire, **comptez 1 à 2 Mo par gadget** affiché.

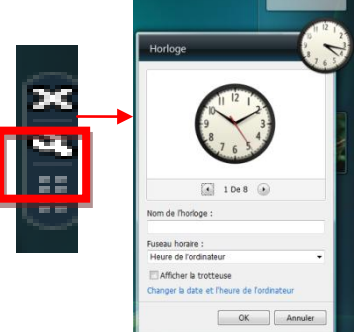

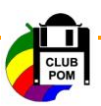

## 2. L'accueil Windows

L'accès aux différents éléments de votre ordinateur a été réorganisé en deux volets principaux. Egalement, une nouvelle fonction de recherche est disponible directement depuis le menu Démarrer : elle permet de retrouver rapidement programmes, favoris, contacts, fichiers, etc...

Exemple : vous ne savez plus où se trouve le menu de configuration du son, cliquez dans la zone de recherche et saisissez : son puis validez avec la touche Enter du clavier. Vous accéderez directement à vos périphériques.

- Cliquez sur Démarrer puis sur Accueil Windows, dans le volet qui s'affiche
- Dans la première partie de l'écran, se trouve une description de votre système : version de Windows, processeur, mémoire vive installée, carte vidéo et nom de l'ordinateur.

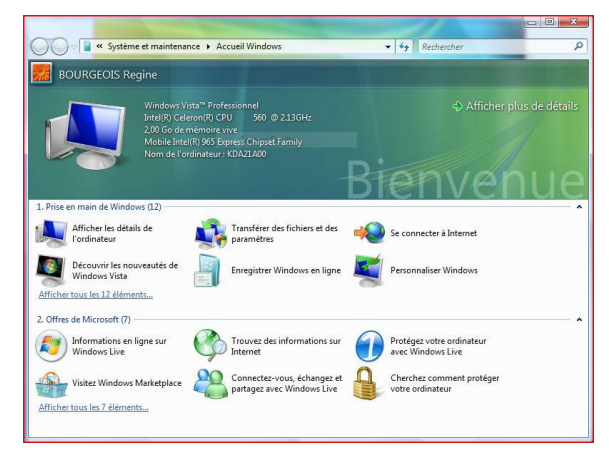

Cliquez sur le lien Afficher plus de détails si vous désirez plus de renseignements. Vous obtiendrez alors l'Indice de performances Windows, un indice qui évalue les performances de votre ordinateur.

la

en

de

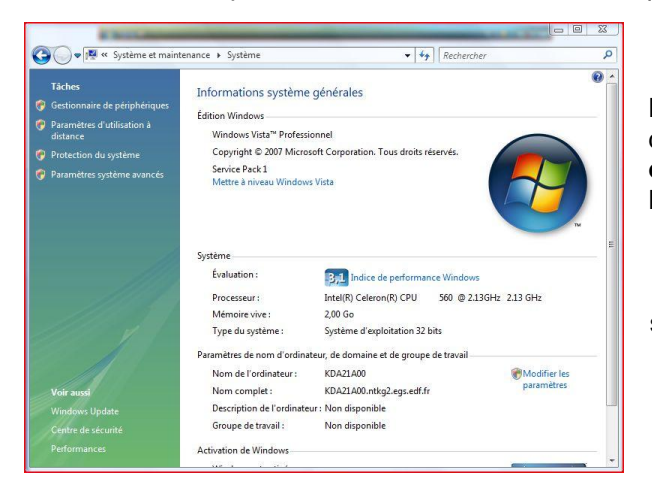

Windows donne accès aux principaux réglages et personnalisations de Windows et vous donne les éléments pour vous familiariser avec Vista.

Cliquez sur Personnaliser Windows

Un certain nombre de tâches est listé dans la fenêtre qui s'affiche :

La seconde partie de l'écran d'accueil est dédiée aux offres de Microsoft qui contiennent des liens vers des services ou des logiciels Microsoft, comme Windows Live Messenger ou bien l'antivirus Windows Live OneCare.

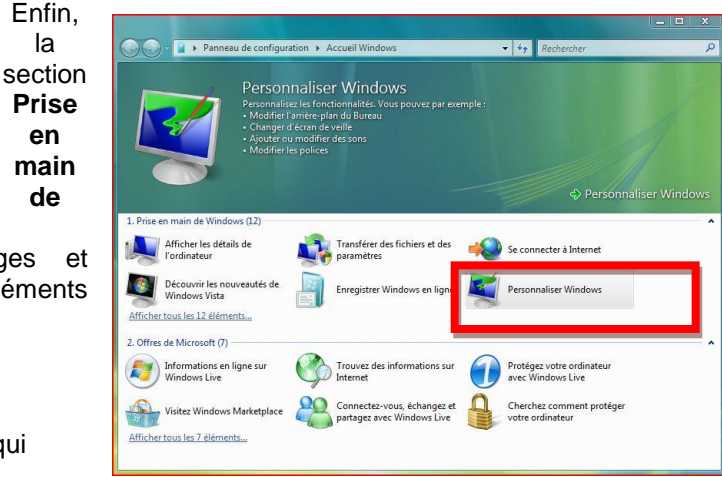

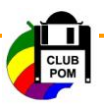

#### 2.1. Couleurs et transparence

- Cliquez sur le lien et choisissez la couleur de fenêtre qui vous convient
- Réglez l'intensité de la réglette
- L'aperçu est instantané dans la fenêtre en cours

Remarque : vous pouvez même choisir d'activer ou non l'effet de transparence des fenêtres

 Cliquez sur la petite flèche Afficher le mélangeur de couleurs et définissez vous-même la couleur que vous souhaitez

#### 2.2. Arrière plan du Bureau

Vous pouvez également modifier l'arrière plan du bureau appelé également Papier peint.

- Cliquez sur le lien et choisissez une image fournie par Windows vista dans la fenêtre qui apparaît ou
- Sélectionnez un autre fichier à partir des dossiers prédéfinis en cliquant sur l'onglet Papiers peints Windows
- Cliquez sur Parcourir et sélectionnez un autre fichier dans votre disque dur

Remarque : vous pouvez choisir le positionnement de l'image grâce

aux trois options en bas. Par défaut l'image est ajustée à la taille de l'écran. Le second positionnement affichera l'image sous forme de mosaïgue et se répétera plusieurs fois.

Si vous choisissez le dernier positionnement, l'image sera centrée avec une bordure.

#### 2.3. Ecran de Veille\*

- Cliquez sur le lien et déroulez la liste des écrans de veille dans la fenêtre qui apparaît
- La fenêtre d'aperçu permet de visualiser le nouvel écran
- Pour afficher l'écran grandeur nature, cliquez sur le **bouton Aperçu**
- Pour afficher un diaporama de vos photos, choisissez l'écran de veille Photos ; Par défaut, Windows Vista affiche toutes les images du dossier Image
- Cliquez sur le **bouton Paramètres** pour choisir d'autres images et vidéos
- Validez en cliquant sur OK

#### 2.4. Thème

Les thèmes déterminent l'apparence de l'ensemble multimédia du Bureau. Un thème comprend une image d'arrière-plan et un ensemble de sons, d'icônes et d'autres éléments qui personnalisent votre ordinateur.

- Cliquez sur le lien et déroulez la liste des thèmes dans la fenêtre qui apparaît
- Vous trouvez des thèmes prédéfinis ou vous pouvez revenir au thème de Windows classique
- Si vous choisissez l'option Parcourir vous pouvez rechercher un thème particulier enregistré sur votre ordinateur.

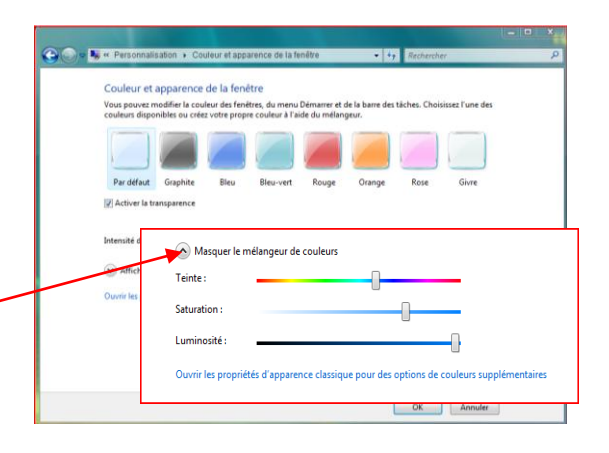

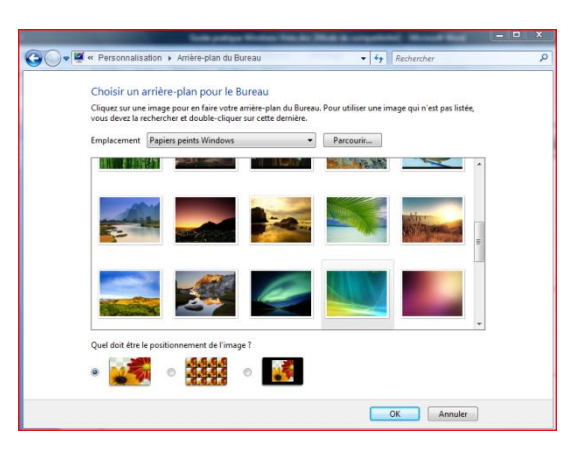

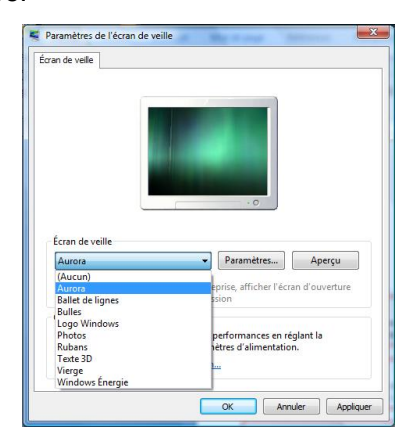

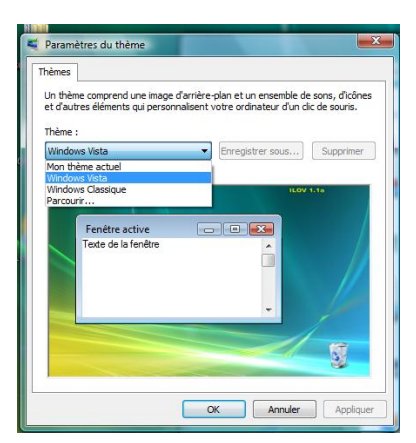

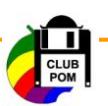

### 3. Le Panneau de configuration

Le panneau de configuration est organisé en icônes plus claires et agréables à l'œil. Il est enrichi de plusieurs nouvelles options.

La barre d'adresses a été rendue plus pratique. Le contenu de chaque dossier peut être directement visualisé à l'aide des petites flèches à droite de chaque nom de dossier.

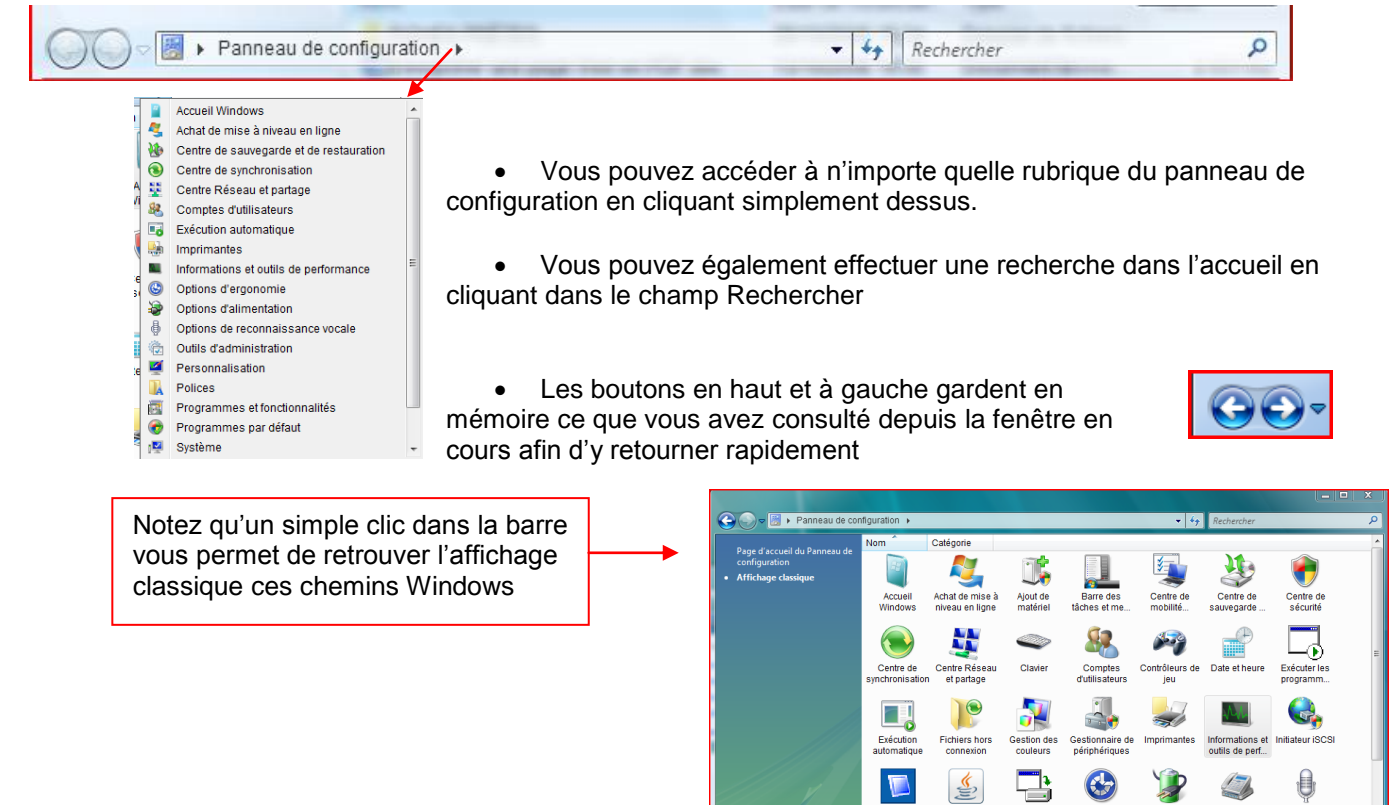

Concernant **la compatibilité de Vista** avec votre ordinateur, une note est attribuée à votre ordinateur et en fonction de cette note il adaptera de lui-même l'environnement graphique selon votre configuration.

 Cliquez sur Panneau de Configuration puis sur Informations et outils de performance du système

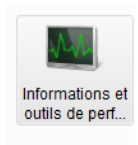

Options de

Options de

()

R

Options des

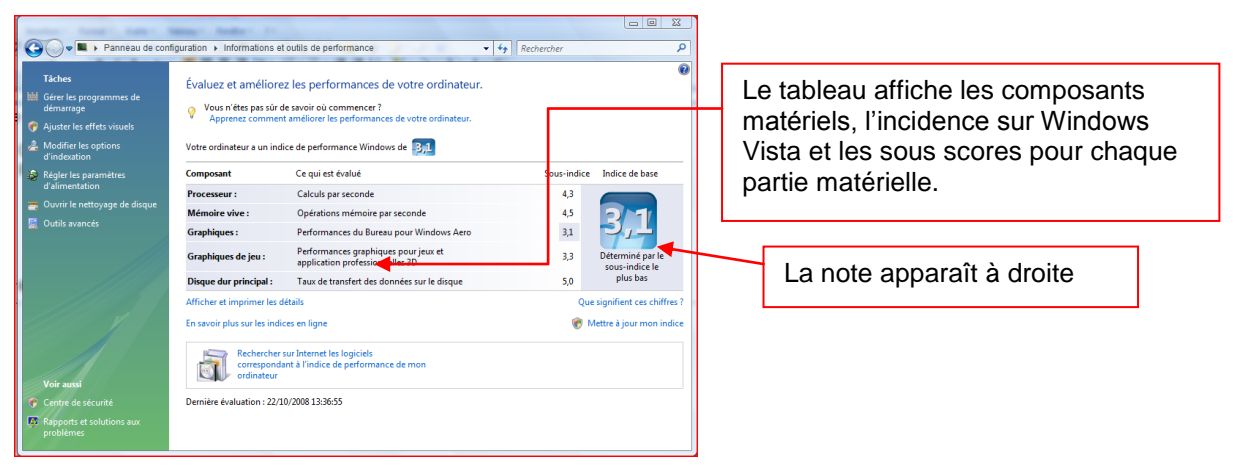

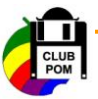

#### 4. L'Explorateur Windows

L'Explorateur Windows est un des éléments qui a le plus évolué. Une fenêtre de l'explorateur affiche le contenu d'un dossier ouvert et comporte désormais **une barre de commandes** qui liste tout ce qu'il est possible de faire avec les fichiers qu'elle contient : organiser, les différents styles d'affichage, etc... Chaque fenêtre possède ses propres onglets.

- Cliquez sur Ordinateur
- Une fenêtre s'affiche (anciennement Poste de travail)

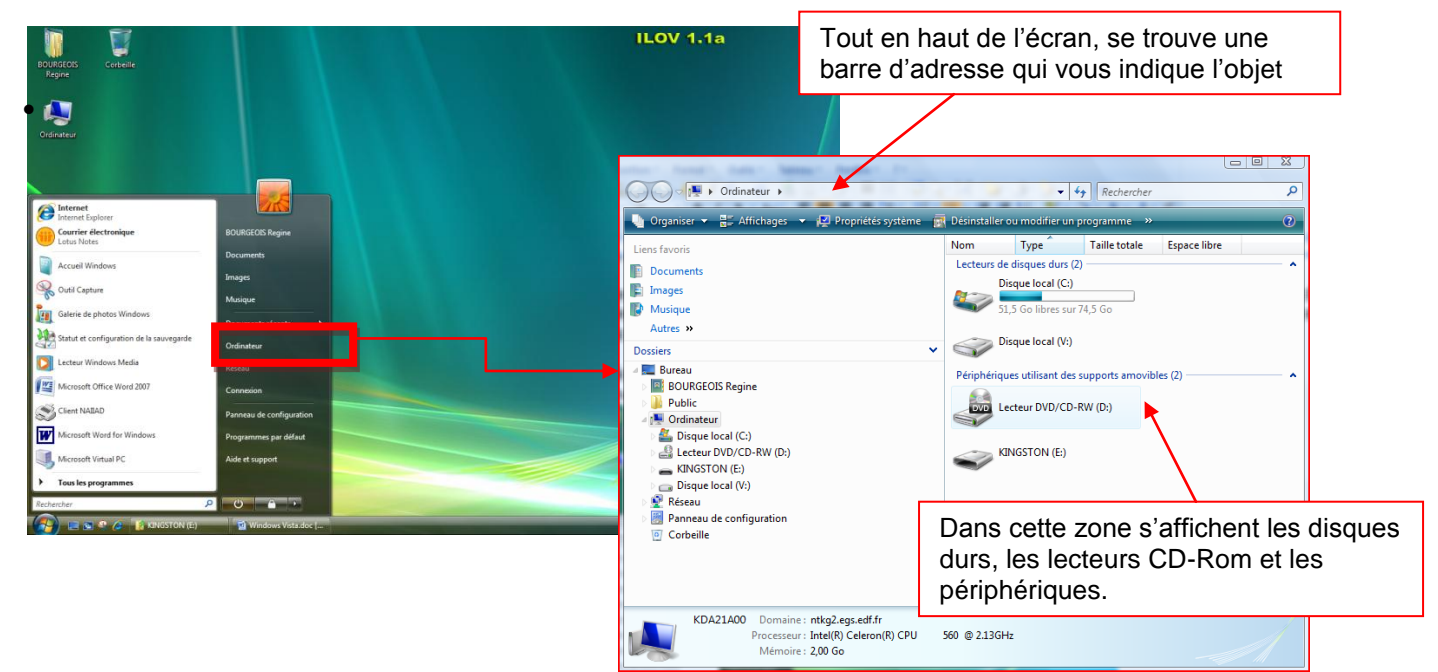

- Cliquez sur votre nom d'utilisateur
- Une fenêtre de l'explorateur s'affiche

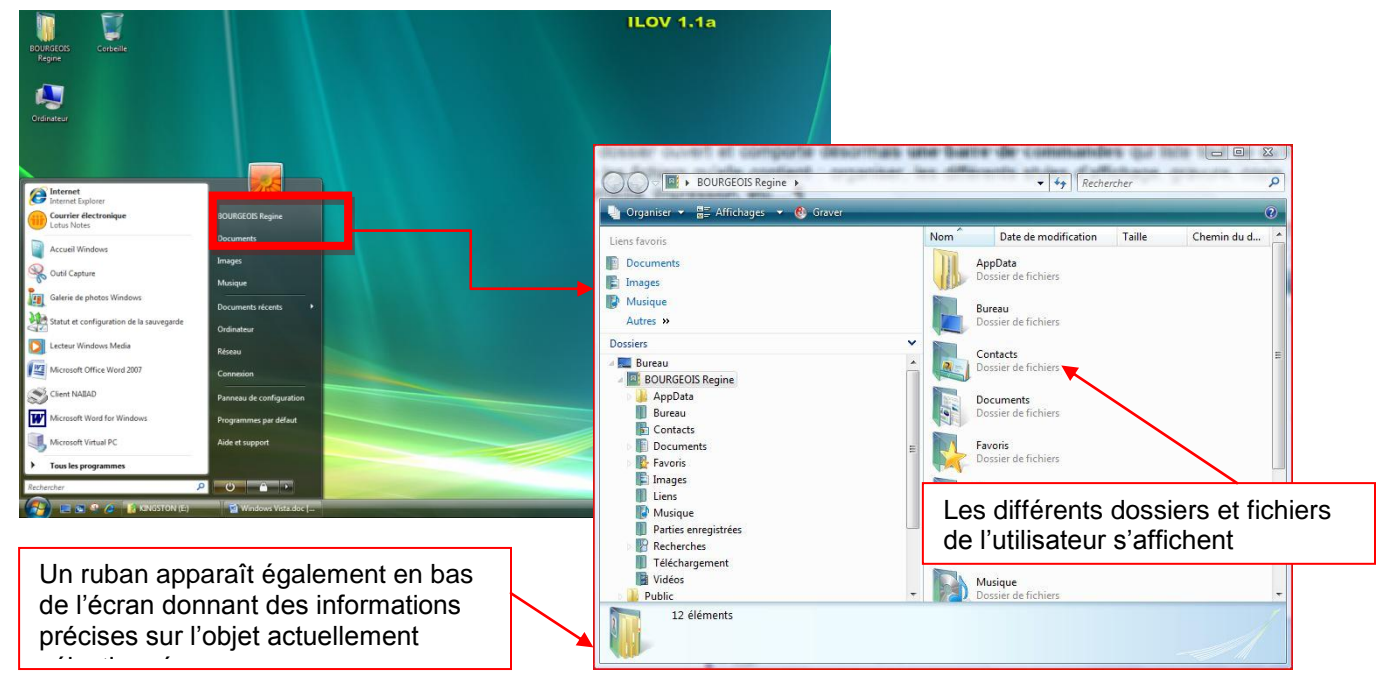

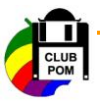

- Cliquez sur Documents
- Une fenêtre de l'explorateur s'affiche

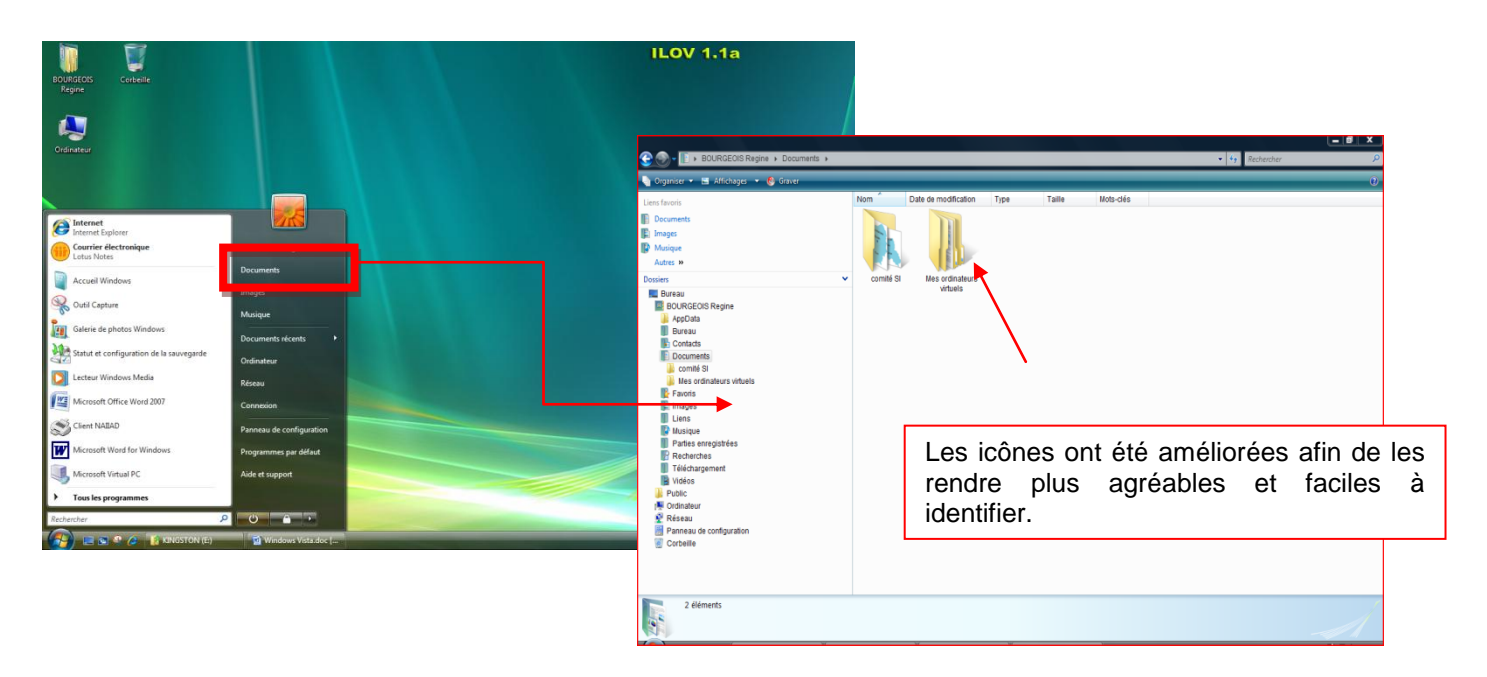

• Pour créer un sous-dossier dans le dossier **Documents**, faites un clic droit directement dans la partie principale, survolez la commande **Nouveau** puis cliquez sur **dossier** 

La navigation entre les dossiers est beaucoup plus pratique. L'arborescence complète des dossiers est affichée sous la forme de liste déroulante et il est très facile de revenir en un clic à un dossier précédent ou d'accéder à un sous dossier.

| Construction of the second second second second second second second second second second second second second |                                            | 23                                    |                                     |
|----------------------------------------------------------------------------------------------------|--------------------------------------------|---------------------------------------|-------------------------------------|
|                                                                                                    | ✓ 4) Rechercher                            | Q                                     |                                     |
| 🐚 Organiser 👻 🔄 Affichages 👻 💭 Dispersons 📑 Dispersive de postano 🤌 Graves                                     |                                            | (2)                                   |                                     |
| Liens Faugris                                                                                                  | Mo                                         |                                       |                                     |
| Documents                                                                                                    | C                                          | d'images                              | <ul> <li>✓ 4+ Rechercher</li> </ul> |
| E Images                                                                                                    |                                            |                                       |                                     |
| Musique                                                                                                    | Urganiser La Arrenages                     | terres de partage      Oraver         | Talla Matellar                      |
| Autres »                                                                                                    | Liens favoris Grandes icônes               | Nom Date de la prise de vue Mots-cles | Taille Notation                     |
| Dossiers Arbre Baleinka bosso                                                                                  | E Images                                   |                                       | E                                   |
|                                                                                                    | Musique                                    |                                       |                                     |
| Favoris                                                                                                    | Autres »                                   | AND I REAL                            | 11."                                |
| Liens                                                                                                    | Dossiers III Liste                         |                                       |                                     |
| Musique                                                                                                    | Détails                                    | S SKALL -                             |                                     |
| Recherches                                                                                                    | eu 👂 📑 Favoris 📰 Mosaïques                 |                                       |                                     |
| Téléchargement Trangipanier                                                                                    | Images                                     |                                       | and the second second               |
| Vidéos<br>Public                                                                                               | Musique                                    | A CARLON CONTRACTOR                   |                                     |
| Documents publics                                                                                              | Parties enregistrées                       | E                                     |                                     |
| Pimages publiques                                                                                              | Fieldchargement                            | Arbre                                 | Baleine à bosse                     |
| Musique publique                                                                                               | Vidéos                                     |                                       |                                     |
| 15 éléments                                                                                                    | Documents publics                          |                                       |                                     |
|                                                                                                    | Images publiques                           |                                       |                                     |
|                                                                                                    | Echantillons d'images     Musique publique | -                                     |                                     |
|                                                                                                    | 15 éléments                                |                                       | 1                                   |
|                                                                                                    |                                            |                                       |                                     |
|                                                                                                    |                                            |                                       |                                     |

Un nouveau panneau de détails vous donne **des informations** sur le fichier sélectionné : dimensions, taille, date, ..... Il est même possible d'évaluer vos fichiers préférés et de leur ajouter des mots clés, afin de les retrouver plus facilement avec le moteur de recherches.

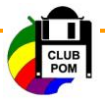

- Exemple : cliquez sur l'onglet mots clés
- Une fenêtre s'affiche dans le bas de l'écran vous permettant d'ajouter un mot clé, un auteur mais également d'avoir les renseignements concernant le fichier sélectionné.
- Cela vous permettra par la suite de faire vos recherches par mots clés et de faire des tris.

|                                                                                                    | Mantes Statute Man & Completing Manual Red                                                                         |                                                                               |                                                                        |
|----------------------------------------------------------------------------------------------------|----------------------------------------------------------------------------------------------------|-------------------------------------------------------------------------------|------------------------------------------------------------------------|
| 🚱 🔍 🗣 🥬 🕨 Public 🔸 Images publiques                                                                                             | <ul> <li>Échantillons d'images</li> </ul>                                                                          | ← 4 Rechercher                                                                |                                                                        |
| 🌗 Organiser 👻 🔚 Affichages 👻 🛒 Diap                                                                                             | orama 🙀 Paramètres de partage 🔞 Graver                                                                             |                                                                               | (2)                                                                    |
| Liens favoris Documents Linages Musique Autres >>                                                                               | Nom Date de la prise de la Mots-clés                                                                               | sille Notation                                                                |                                                                        |
| Dossiers P Ordinate                                                                                                    | ur 🔻                                                                                                    | Chute d'eau                                                                   | Désert                                                                 |
| Favoris<br>Images                                                                                                    | Chute d'eau Date de la prise de 27/05/2005 07:15<br>Image JPEG Mots-clés : Ajoutez un mot-clé<br>Notation : ☆☆☆☆☆☆ | Dimensions : 1024 x 768<br>Taille : 280 Ko<br>Titre : Chute d'eau fleurie sur | Auteurs : Ajoutez un auteur<br>Commentaires : Ajoutez des commentaires |
| Musique<br>Parties enregistrées<br>Recherches<br>Vidéos<br>Vidéos<br>Documents publics<br>Inages publiques<br>Musique publiques | E Arbre                                                                                                    | Balcine à bosse                                                               |                                                                        |
| 15 éléments                                                                                                    |                                                                                                    | _                                                                             | A                                                                      |

#### 5. Le menu Démarrer

Comme sous les autres versions de Windows, le menu Démarrer vous permet d'exécuter facilement tous vos logiciels et d'accéder aux différentes fonctionnalités de Windows Vista.

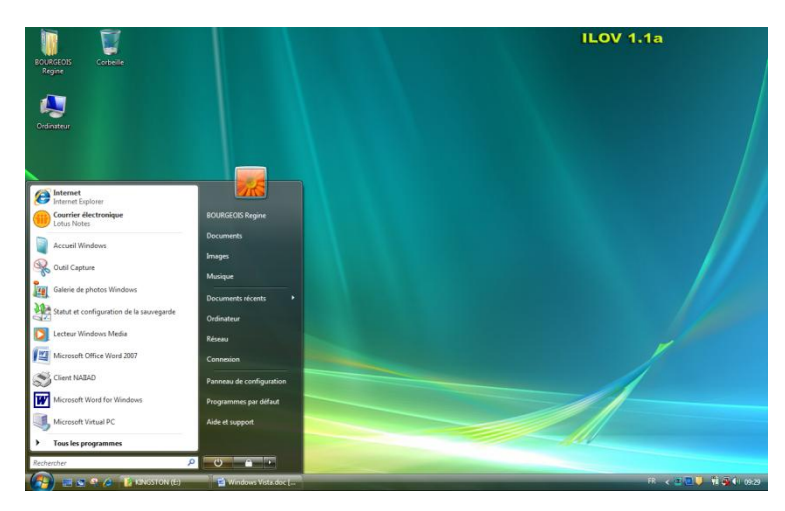

Les programmes sont accessibles dans le volet de gauche.

Les documents et fichiers dans le volet de droite. Le volet de droite permet également l'accès aux endroits stratégiques comme la recherche, l'aide, le panneau de configuration ou encore l'ordinateur.

Un champ de recherche apparaît dès le premier volet du menu, pour rechercher rapidement un fichier sur votre ordinateur. Les résultats, qui s'affichent à l'intérieur même du menu Démarrer sont affinés au fur et à mesure que vous saisissez de nouveaux caractères.

Des nouveaux boutons pour gérer l'arrêt, la mise en veille et le verrouillage de votre ordinateur font leur apparition.

Remarque : le bouton Marche/arrêt est trompeur : votre ordinateur n'est pas arrêté, mais mis en veille.

• Cliquez sur la flèche à droite, un menu s'affiche vous permettant de faire votre choix.

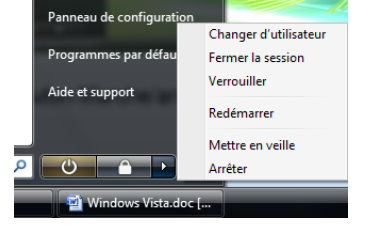

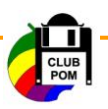

- Vous avez toutefois la possibilité de modifier les paramètres du bouton Arrêter en changeant les paramètres :
  - Cliquez sur Panneau de configuration
  - Cliquez sur Système et maintenance
  - Cliquez sur Options d'alimentation
  - Dans le volet de gauche, cliquez sur Modifier les conditions de mise en veille de l'ordinateur
  - \* Cliquez sur le lien Modifier les paramètres d'alimentation avancées
  - Une fenêtre s'affiche, déroulez la liste Boutons d'alimentation et capot
  - Déroulez l'élément Boutons d'alimentation du bouton Démarrer
  - Cliquez sur Veille
  - Dans la liste qui apparaît, sélectionnez Arrêter puis validez par OK

#### 6. La barre des tâches

Toute application, tout fichier ou tout dossier s'affiche dans une fenêtre qui occupe tout ou partie de l'écran et qui vient du terme anglais Windows. Le système d'exploitation Windows permet d'ouvrir de nombreuses fenêtres simultanément.

- Fermez le volet Windows par un clic droit sur celui-ci
- Cliquez sur Fermer le Volet Windows

Windows Vista vous permet de gérer plusieurs fenêtres simultanément.

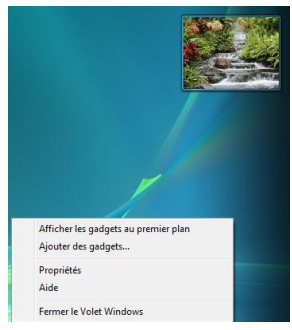

La barre des tâches vous permet de basculer rapidement d'une application ouverte à une autre et de lancer vos logiciels. Il est composé du menu Démarrer, de barres d'outils que vous pouvez personnaliser et d'une zone de notifications. Il est plus facile de choisir les éléments à afficher ou non dans cette barre : l'horloge, le volume, la connexion réseau, etc...

# 🚱 🖃 🕾 😤 🏉 👔 WINDOWS VISTA 📓 Windows Vista.doc [... FR < 💿 🎲 🔞 😨 🌵 16:26

Si plusieurs fenêtres appartenant au même programme et que la barre des tâches devient trop encombrée, cellesci sont alors regroupées sous un bouton unique appelé Groupe.

Survolez le groupe d'images dans la barre des tâches et l'aperçu affiche les fichiers regroupés. Dans notre exemple : 9 fichiers.

• Pour accéder à vos fichiers cliquez sur la flèche à droite

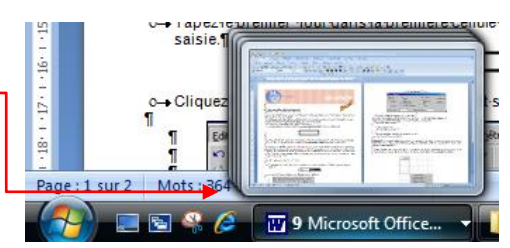

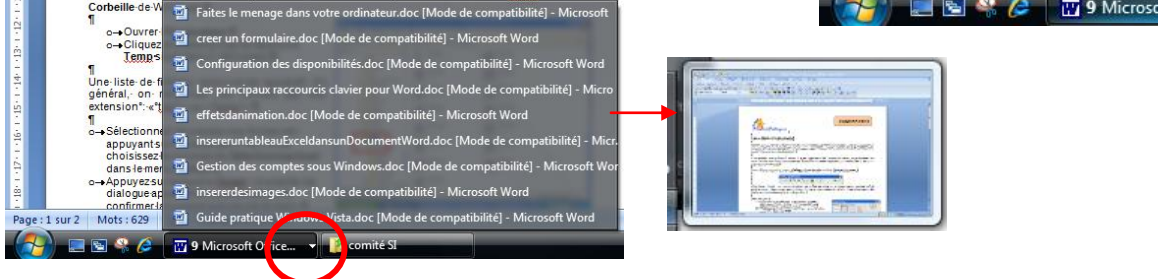

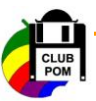

- En laissant la souris quelques secondes sur chacun d'entre eux, une miniature apparaît vous permettant sa prévisualisation.
- Vous pouvez fermer un fichier à partir de cette liste en faisant un clic droit sur son nom.
- Vous pouvez accéder à des options de visualisation en faisant un clic droit sur le groupe

| ı∙pressan  | Cascade                               |
|------------|---------------------------------------|
| Tab· et· ı | Afficher les fenêtres empilées        |
| nêtres· er | Afficher les fenêtres côte à côte     |
| ırtes. ¶   | Réduire le groupe                     |
| 2 🥸 Franç  | Fermer le groupe<br>ice 🔻 🍯 comité SI |

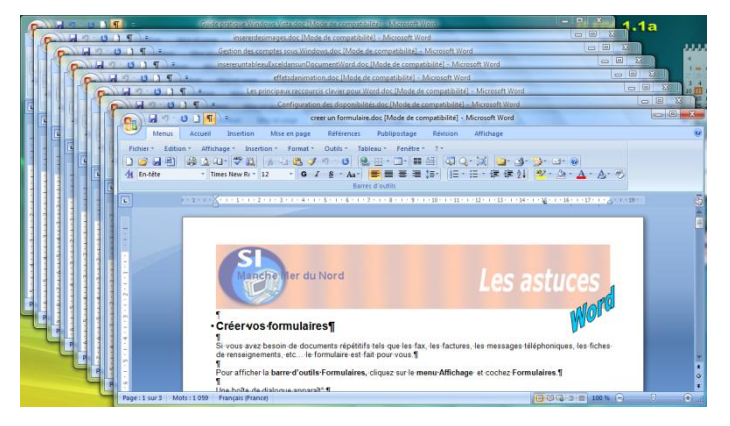

Notre exemple, en cascade. Il suffit de cliquer sur la fenêtre désirée pour que celle-ci s'affiche.

Egalement très pratique il suffit de cliquer sur Fermer le groupe pour la fermeture totale d'un groupe.

En pressant les touches **Alt + Tab**, vous pouvez passer d'un logiciel à un autre. La nouveauté est qu'un aperçu des différentes fenêtres est affiché.

En pressant simultanément les touches **Windows** + **Tab** et vous pouvez parcourir les différentes fenêtres en 3D, un peu comme avec un jeu de cartes.

Vous pouvez prévisualiser les différentes fenêtres réduites plus facilement à partir d'un simple survol de l'application dans la barre des tâches.

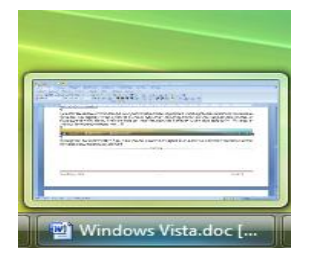

| Nov 1-16<br>Nov 1-16<br>Nov 1-16<br>Nov 100<br>Nov 100 | Nindo Mande angende - Mund ang<br>Mang<br>日本 日本 日本 日本 日本 日本<br>日本 日本 日本 単本目 - デース 由本 人                                                                                                    |                                                                                                    |                                                                                                    |                                                                                                    |                                                                             |              |  |
|----------------------------------------------------------------------------------------------------|----------------------------------------------------------------------------------------------------|----------------------------------------------------------------------------------------------------|----------------------------------------------------------------------------------------------------|----------------------------------------------------------------------------------------------------|-----------------------------------------------------------------------------|--------------|--|
| Even with the first set of the set of the se                                                                                                    | Constraints of the second second                                                                                                    | No<br>Port<br>Proci III<br>Proci III<br>Proci II | Set at molificat.<br>3900 2001 314<br>1000 2004 344<br>0100 2004 345<br>0100 2004 345<br>0100 2004 345<br>0100 2004 345<br>0100 2004 345<br>0100 2004 345<br>0100 2004 345<br>0100 2004 345<br>1000 2004 345<br>10 | Type<br>Design of Allower<br>Outgoment Works,<br>Addre Euroland,<br>Addre Euroland,<br>Addre Kreiter di D.<br>Addre Kreiter di D.<br>Addre Kreiter | 546<br>2004<br>2005<br>2005<br>2005<br>2005<br>2005<br>3005<br>3005<br>3005 | 1 (n) Basedy |  |
|                                                                                                    | Addition<br>Cadoudes ingole Solars<br>anal<br>2012<br>2012<br>2013<br>2013<br>2015<br>2015<br>20 |                                                                                                    |                                                                                                    |                                                                                                    |                                                                             |              |  |

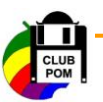

## 7. Le moteur de recherche

La recherche est intégrée à chaque niveau de Windows Vista.

| a peut paratre un peu galget, mais nur soute que o | F PROFESSION AND A PROFESSION | Sector 1 |
|----------------------------------------------------|-------------------------------|----------|
| O Regine > BOURGEOIS Regine >                      | Rechercher                    | Q        |

Grâce à l'**indexation** de vos informations, vous pouvez rechercher des documents, des logiciels, des emails et même des sites Web que vous avez visités.

Commencez à taper quelques lettres et les premiers résultats de la recherche apparaissent. Au fur et à mesure que votre requête devient précise, les résultats s'affinent.

| 'afficher que : Tous Courriers électroniques Documents   | Images Musique Autres   |                    | Recherche avancée   |
|----------------------------------------------------------|-------------------------|--------------------|---------------------|
| 🖢 Organiser 👻 🏢 Affichages 💌 🔚 Enregistrer la recherche  | Outils de recherche     | 😢 Graver           | (?                  |
| iens favoris                                             | Nom                     | Date de modificati | Туре                |
| Documents                                                | Fiches SECURITE         | 31/10/2008 11:11   | Raccourci           |
| L terrere                                                | Fiches SECURITE         | 31/10/2008 11:11   | Raccourci           |
| a mages                                                  | Fiches SECURITE         | 31/10/2008 10:59   | Dossier de fichiers |
| Musique                                                  | 🔊 banniere Fiches SECUR | 31/10/2008 10:56   | Raccourci           |
| Autres »                                                 | 🔊 banniere Fiches SECUR | 31/10/2008 10:56   | Raccourci           |
| lossiers 🗸                                               | FP Securite 3 protectio | 31/10/2008 10:51   | Document Micros     |
| 🥅 Bureau                                                 | Fiches BONNE PRATI      | 31/10/2008 10:45   | Dossier de fichiers |
| BOURGEOIS Regine                                         | Fiches BONNE PRATI      | 31/10/2008 10:45   | Raccourci           |
| Public                                                   | PP Bpratique 4 la sauve | 31/10/2008 10:45   | Document Micros     |
| 📕 Ordinateur                                             | Fiches BONNE PRATI      | 31/10/2008 10:45   | Raccourci           |
| 🔊 Réseau                                                 | FP Bpratique 3 la telep | 31/10/2008 10:39   | Document Micros     |
| Panneau de configuration                                 | 🔊 banniere Fiches BONN  | 31/10/2008 10:38   | Raccourci           |
| Corbeille                                                | anniere Fiches BONN     | 31/10/2008 10:38   | Raccourci           |
| Rechercher parmi les résultats dans Emplacements indexés | FP BPratique 1 les mod  | 31/10/2008 10:38   | Document Micros     |
| 3                                                        | FP BPratique 2 ergono   | 31/10/2008 10:37   | Document Micros     |
|                                                          | FICHES PRETES           | 28/10/2008 17:11   | Raccourci           |
|                                                          | FICHES PRËTES           | 28/10/2008 16:45   | Raccourci           |
|                                                          | 🔝 banniere Fiches ASTU  | 28/10/2008 16:44   | Raccourci           |
|                                                          | anniere Fiches ASTU     | 28/10/2008 16:44   | Raccourci           |

| Fichiers                                                                            | 215                                                                                                    |
|-------------------------------------------------------------------------------------|----------------------------------------------------------------------------------------------------|
| Fiches SECURITE                                                                     | and the second second s |
| banniere Fiches SECURITE copier.jpg                                                 | BOURGEOIS Regine                                                                                                    |
| Fiches BONNE PRATIQUE                                                               | Documents                                                                                                    |
| JE FICHES PRETES                                                                    | Images                                                                                                    |
| banniere Fiches ASTUCES copier.jpg     PREPA FICHES COMITE SI     fiches site VISTA | Musique                                                                                                    |
| Fiches SECURITE                                                                     | Documents récents                                                                                                    |
| Fiches ASTUCES                                                                      | Ordinateur                                                                                                    |
| J Fiches LOTUS                                                                      | Réseau                                                                                                    |
|                                                                                     | Connetion                                                                                                    |
|                                                                                     | Panneau de configuration                                                                                                    |
|                                                                                     | Programmes par délaut                                                                                                    |
| P Rechercher partout                                                                | Aide et support                                                                                                    |
| P Rechercher sur Internet                                                           |                                                                                                    |
| FICHES                                                                              | <b>U</b>                                                                                                    |

La recherche avancée vous permet d'affiner fortement la recherche en définissant des critères précis (taille, date, indexation, emplacement,...).

Notez qu'il est également possible de sauvegarder ses recherches de telle sorte que vous puissiez les effectuer de nouveau plus tard en un clic de souris.

A Internet

Outil Capture

NAILAD

CamStudio

Adobe Reader 8

Contacts Windows

De Excel 2003 a Excel 2007

De Word 2003 a Word 2007

Galerie de photos Windows

Tous les progra

De PowerPoint 2003 a PowerPoint 2007

Journal Windows

Courrier électronique Lotus Notes

Microsoft Office Word 2007

X Microsoft Office Excel 2007

Microsoft Office PowerPoint 2007

Centre de sauvegarde et de restauration

#### 8. L'outil Capture

Avec Windows Vista, vous disposer de l'outil Capture qui vous permet de réaliser simplement des captures d'écran de votre Bureau et des fenêtres ouvertes.

- Cliquez sur le bouton Démarrer, sur Tous les programmes, sur Accessoires puis sur Outil Capture.
- Cliquez sur la flèche vers le bas à droite du bouton Nouveau puis choisissez le type de capture que vous souhaitez réaliser.

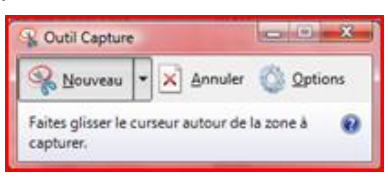

• Pour capturer une fenêtre, sélectionnez la commande Capture fenêtre.

Notez que vous pouvez également réaliser une capture de la totalité de l'écran ou bien une capture de la forme d'un rectangle sur l'espace de votre choix, ou bien d'une forme libre.

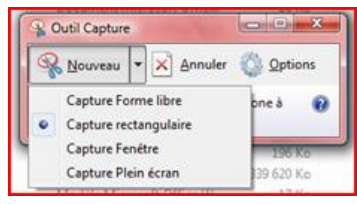

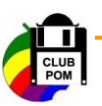

- Sélectionnez la partie que vous désirez sélectionner, son bord devient rouge, puis cliquez avec le bouton gauche de la souris.
   Une image de la fenêtre apparait alors dans l'outil Capture.
- Les outils **Surligneur** et **Stylet** vous permettent d'annoter la capture ou de mettre en avant un élément précis.
- Cliquez sur le bouton Enregistrer la capture.
- Donnez un nom, choisissez un emplacement puis définissez un type (JPEG par défaut)
- Cliquez sur le bouton Enregistrer.

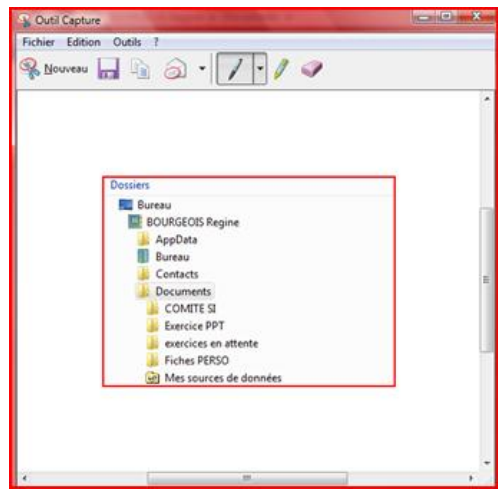

#### 9. La reconnaissance vocale

L'une des grandes nouveautés de Windows Vista, c'est l'intégration des outils de reconnaissance vocale qui vont vous permettre de **contrôler votre ordinateur à la voix** et de **rédiger automatiquement vos documents** (dans vos logiciels préférés) en dictant un texte à voix haute : vous parlez et le texte est écrit automatiquement. Un simple micro casque ou une webcam fera l'affaire. Un assistant d'installation vous aide à configurer la reconnaissance vocale.

- Cliquez sur le bouton Windows puis sur **Tous les programmes** → Accessoires
- Déroulez l'arborescence puis cliquez sur **Options d'ergonomie**.

Cela peut paraître un peu gadget, mais nul doute que de nombreuses personnes seront intéressées (pour des personnes handicapées par exemple).

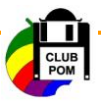

#### 10. Le lecteur Windows Média 11

Windows Vista intègre la onzième version du Lecteur Windows Media qui apporte de nouvelles améliorations dont la plus visible est un lifting complet de l'interface.

Sélections Créer un Lecture en c Bibliothèque Album Chanson C Genre Année

습 Classer 3 KINGSTON

. 5

📑 🕨 Musique 🕨 Bibliothèque 🕨 Artiste 🛛

La version Média 11 offre de nouveaux outils très performants pour stocker et manipuler tous vos contenus multimédias numériques. Il est plus facile d'accéder à vos morceaux de musique, vidéos, photos et enregistrement TV ;

Windows Player Média permet également d'extraire de la musique, de copier des fichiers vers un baladeur numérique, d'acheter des contenus multimédias....

Les différents menus de Windows Médias sont accessibles via la barre des menus

- Le menu Bibliothèque permet de créer des sélections de fichiers que vous pourrez ensuite lire ou graver.
- Vous pouvez choisir le contenu audio ou vidéo auquel vous souhaitez accéder.
- Dans la partie gauche vous pouvez choisir l'affichage de vos musiques par artiste
- Par album
- Par genre
- Ou par classement.

Il vous suffira de double cliquer sur le nombre d'étoiles de votre choix pour visualiser les morceaux correspondant à ce classement.

- Pour créer une nouvelle sélection musicale, cliquez sur Créer une sélection
- Tapez le nom désiré, exemple : Slows
- Validez par la touche Entrée du clavier
- Déplacez vos musiques par un cliquer/déplacer

| ⊿ | Sélections      |
|---|-----------------|
|   | 📝 Créer une sél |
|   | slows           |

- -

🞵 ► Musique 🕨 Bibliothèque 🕨 Artiste 🕨

Artiste de l'album

Sélections

a 🎜 Bibliothèque

Artiste

Album
 Chansons
 Genre
 Année

KINGSTON

📝 Créer une sél.

Ajoutés récem..

👷 Classement

Remarque : vous pouvez ainsi préparer vos sélections et les graver directement de la barre de menus

| D Lecteur Window | vs Media                   |                     |          |              |              |                   |  |
|------------------|----------------------------|---------------------|----------|--------------|--------------|-------------------|--|
| $\odot$          | Lecture en cours           | Bibliothèque        | Extraire | Graver       | Synchroniser | Magasins en ligne |  |
| ♬ → Musique →    | • Bibliothèque → Artiste → | Habib Koite & Bamad | а        | <b>_ = =</b> | Rechercher   | ρ.                |  |

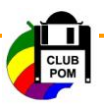

### 11. La Galerie de photo Windows

A la manière du logiciel gratuit Picasa, la Galerie de photos Windows vous permet de gérer les photos et les vidéos stockées sur votre disque dur.

Vous pouvez ainsi créer des dossiers virtuels ou des collections regroupant, sans qu'elles ne bougent de votre disque dur, des photos que vous pouvez classer par thèmes, date, mots clés ou bien même par notes.

Par défaut la galerie photos affiche au centre toutes les images et vidéos qui se trouvent dans le dossier Images.

- Un clic sur une photo la sélectionne
- Un double-clic l'affiche.

Vous pouvez rechercher des images ou des vidéos en utilisant la zone recherche ou en cliquant sur les mots clés, des notations ou des dates.

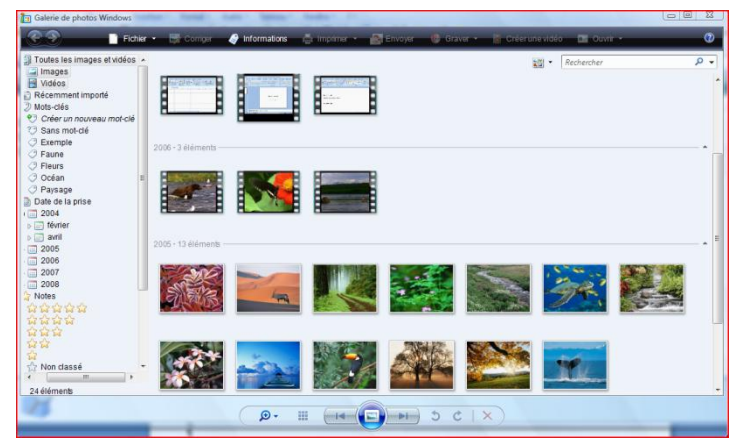

Des outils basiques de retouche d'image sont également présents, pour ajuster les couleurs, régler l'exposition, rogner l'image ou encore corriger les yeux rouges.

| Galerie de photos Windows | tata - Tatana - Analia - 21           |                                         |   |
|---------------------------|---------------------------------------|-----------------------------------------|---|
| Fichier 🝷 🔂 Corriger      | 🧳 Informations 🚔 Imprimer 🔹 📑 Envoyer | 😢 Graver 👻 🦉 Créer une vidéo ा Ouvrir 👻 | 0 |

Le bouton Corriger est une option très appréciable : vous allez pouvoir retoucher très rapidement la photo sélectionnée grâce à des outils très efficaces.

- Sélectionnez l'image ou la photo à modifier
- Cliquez sur le bouton corriger de la barre d'outils
- Sur la partie droite apparaît les outils

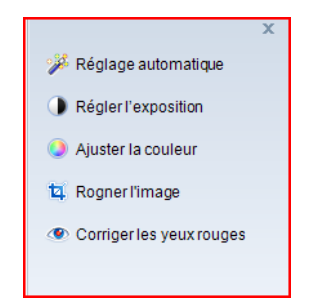

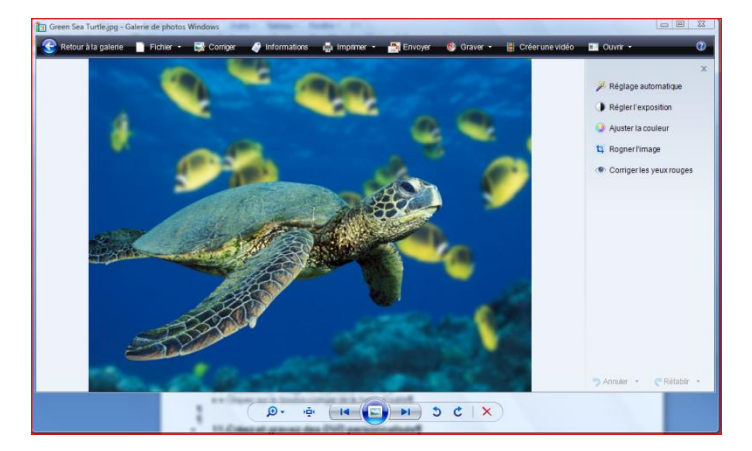

- Régler automatiquement permet de régler en un seul clic et d'ajuster automatiquement la couleur d'une image
- Régler l'exposition permet de régler à l'aide de réglettes la luminosité et le contraste
- Cliquez sur Ajuster la couleur si vous souhaitez ajuster la couleur à l'aide des réglettes
- Rogner est très pratique pour définir la zone de l'image que vous souhaitez conserver
- La dernière option Corriger les yeux rouges vous permet de corriger les yeux rouges en encadrant simplement chaque œil avec votre souris.

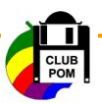

#### 12. Créez et gravez des DVD personnalisés

Windows Vista met à la portée de tous la création de DVD au résultat bluffant. Ces DVD peuvent comporter des vidéos, diaporamas, menus interactifs, etc... et peuvent être ainsi visionnés sur une télévision via un lecteur de salon.

La nouveauté est le logiciel Windows DVD Maker qui vous permet de créer simplement un DVD Vidéo avec vos créations, incluant des menus, des chapitres, etc.

DVD Maker a pour but de créer des DVD vidéo incluant des chapitres qui lancent les vidéos de votre choix. Mais vous pouvez également y inclure des images ou même des vidéos dans le but de créer un diaporama.

|                                                                                                    | a la a | (disting)       |                      |          |   |
|----------------------------------------------------------------------------------------------------|--------|-----------------|----------------------|----------|---|
| Organiser      Affichanes      Dianorama      P                                                                                                    | ipies  | tres de nartage | Recherch             | er       | 9 |
| Liens favoris<br>Documents<br>Timages<br>Mutique                                                                                                    |        | Nom 1           | Date de la Mots-clés | Taille   | » |
| Autres //<br>Dossiers<br>Téléchargement<br>Vuideos<br>Public<br>Documents publics<br>Echantillos d'images                                                     | *      | Lac             | Ours                 | Papillon |   |
| <ul> <li>Musique publique</li> <li>Téléchargements publics</li> <li>Vidéos publiques</li> <li>Vidéos exemples</li> <li>Didacticiels/Office2007.zip</li> </ul> |        |                 |                      |          |   |

#### 13. Les sauvegardes

En passant par l'Explorateur ou bien par le Lecteur Windows Media, il est désormais possible de **graver des DVD de données** (simple et double couche), et plus seulement des CD.

L'outil de sauvegarde des fichiers a été revu et ce n'est pas forcément une réussite. Il ne vous laisse ainsi pas choisir individuellement les fichiers ou les types de fichiers d'un dossier particulier que vous souhaitez sauvegarder. Vous devez sauvegarder tous les fichiers d'un disque, parmi des groupes prédéfinis : Images, Musique, Vidéos, etc... La possibilité d'effectuer les deux types de sauvegarde aurait été plus judicieuse. Toutefois, un bon point, **la sauvegarde est incrémentielle**, c'est-à-dire que ne sont ajoutés chaque fois que les fichiers nouveaux ou modifiés.

Au chapitre des nouveautés, la possibilité de réaliser **une image complète de son système** (tel un clone) pour pouvoir revenir à un état stable (fichiers, paramètres, ... bref tout ce qu'il y a sur votre disque dur).

La restauration du système est toujours présente et vous permet quant à elle de revenir à état fonctionnel des paramètres de votre système (pas vos fichiers).

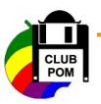